## **Table of Contents**

| Creando un puente entre una datacard y un route |  |
|-------------------------------------------------|--|
|-------------------------------------------------|--|

## Creando un puente entre una datacard y un router

Posemos una "datacard" Huawei E3531 y una tajeta de red en mi máquina de escritorio, que tiene **Debian 8** con escritorio **KDE**. Cada una se identifican como **eth0** y **eth1** respectivamente. Lo primero que hicimos fue instalar el paquete **hostapd**. Para ello abrimos la terminal y digitamos:

su -

Contraseña:

apt-get install hostapd

Seguidamente abrimos el editor de conexiones de KDE. Como se muestra en la figura

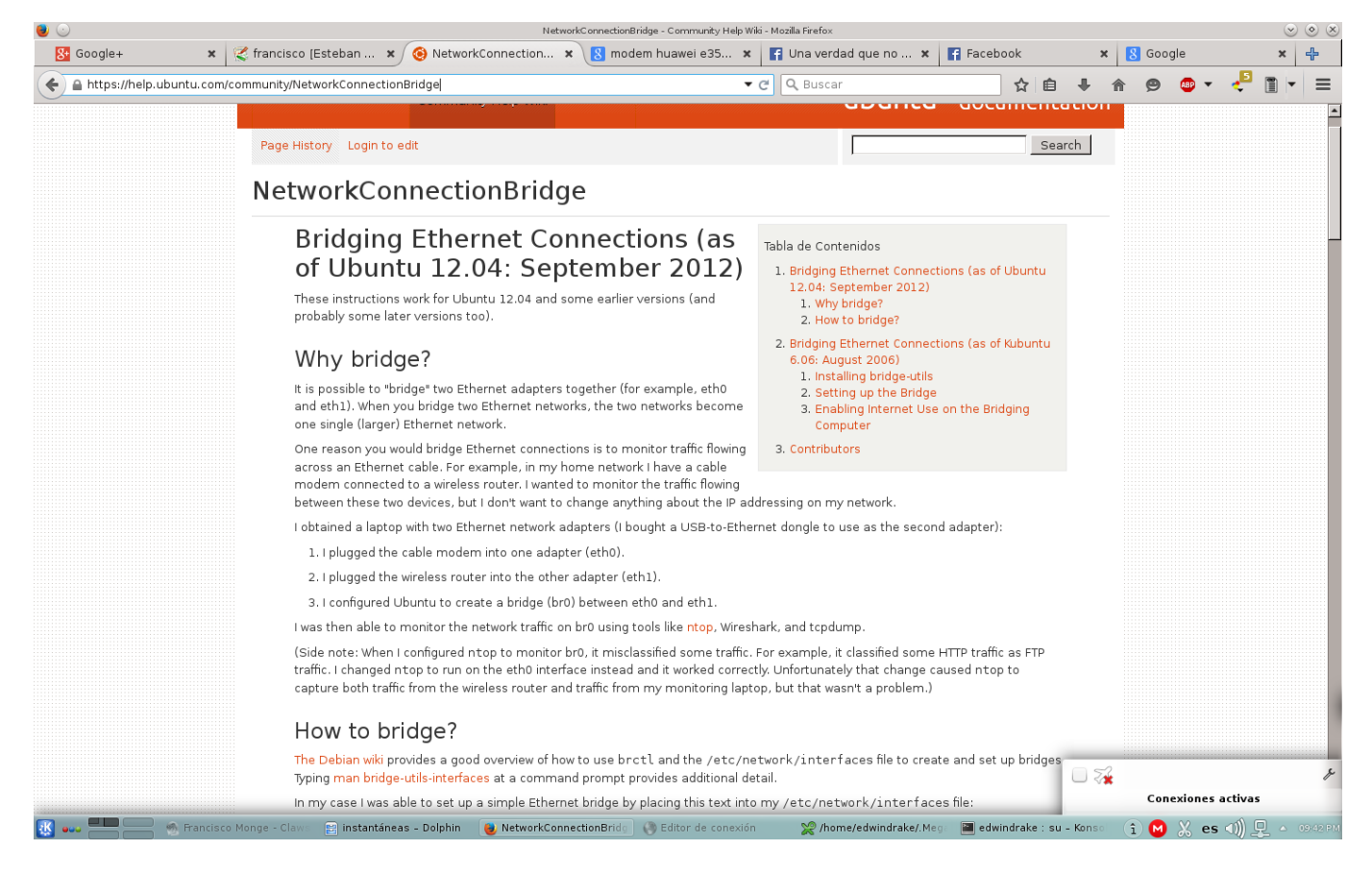

Se trata del ícono con forma monitor que tiene una conexión en cruz y despliega las **"Conexiones activas"** hacemos **"click"** en el ícono con forma de llave de herramietas que tiene al final y se nos despliga la ventana del editor de conexiones que nos muestra algo como esto:

| Last update: 2015/05/11 12:41                                                           | francisco    | https://www.estebanmonge.site/doku.php?id=francisco |
|-----------------------------------------------------------------------------------------|--------------|-----------------------------------------------------|
| ● ○<br>Archivo <u>C</u> onexión Preferencia <u>s</u> Aguda<br>♣ Añadir <sub>v</sub> 🎺 💥 | Editor de co | exión 🛛 🕲 🕲                                         |
| Escriba aquí para buscar conexiones                                                     |              |                                                     |
| Nombre de la conexión                                                                   | V÷Úl         | imo uso                                             |
| eth0 هر                                                                                 |              | ce 11 minutos                                       |
| 🧨 ethl                                                                                  | н            | ce 11 minutos                                       |
|                                                                                         |              |                                                     |

Hacemos **"click"** en una de las conexiones y luego **"click"** en la cruz roja para borrarla, igualmente hacemos con la otra. Luego hacemos **"click"** en el ícono de añadir, la cruz verde y nos aparece algo como esto:

| 3 💿                            | Editar la conexión «eth0»                  | $\odot \odot \odot \otimes$ |
|--------------------------------|--------------------------------------------|-----------------------------|
| Nombre de <u>l</u> a conexión: |                                            |                             |
| <u>C</u> onfiguración general  | Ca <u>b</u> leada <u>S</u> eguridad 802.1× | <u>I</u> Pv4 I <u>P</u> v6  |
| <u>R</u> estringir al dis      | spositivo:                                 | ~                           |
| <u>D</u> irección MAC          | clonada:                                   | <u>A</u> leatoria           |
|                                | <u>M</u> TU:                               | Automática 🛇                |
|                                |                                            |                             |
|                                |                                            |                             |
| ✓ <u>N</u> egociar automát     | icamente                                   |                             |
|                                |                                            |                             |
|                                |                                            |                             |
|                                |                                            |                             |
|                                |                                            |                             |
|                                |                                            |                             |
|                                |                                            |                             |
|                                |                                            | tar 🙆 Cancelar              |
|                                | Ac <u>e</u> p                              |                             |

Luego la dejamos así, haciendo incapié que la conexión **eth0** es la que corresponde a la Datacard:

| <b>()</b>                      | Editar la conexión «eth0»                               | ? ♥ ♥ ⊗           |
|--------------------------------|---------------------------------------------------------|-------------------|
| Nombre de <u>l</u> a conexión: | eth0                                                    |                   |
| <u>C</u> onfiguración general  | Ca <u>b</u> leada <u>S</u> eguridad 802.1x <u>I</u> Pv4 | I <u>P</u> v6     |
| <u>R</u> estringir al dis      | positivo: eth0 (00:1E:10:1P:00:00)                      | <b>42</b> V       |
| <u>D</u> irección MAC          | clonada::::                                             | <u>A</u> leatoria |
|                                | <u>M</u> TU:                                            | Automática 🛇      |
|                                |                                                         |                   |
|                                |                                                         |                   |
| ✓ Negociar automáti            | camente                                                 |                   |
|                                |                                                         |                   |
|                                |                                                         |                   |
|                                |                                                         |                   |
|                                |                                                         |                   |
|                                |                                                         |                   |
|                                |                                                         |                   |
|                                | ✓ Aceptar                                               | 🖉 Cancelar        |
|                                | - regran                                                |                   |

Hacemos "click" en la pestaña Configuración general marcamos donde dice "Conectarse automáticamente a esta red cuando esté disponible", como mostramos aquí:

| ()                             | Editar la conexión «          | eth0*                           | $\odot \odot \odot \otimes$ |
|--------------------------------|-------------------------------|---------------------------------|-----------------------------|
| Nombre de <u>l</u> a conexión: | eth0                          |                                 |                             |
| Configuración <u>g</u> eneral  | Ca <u>b</u> leada Segurio     | dad <u>8</u> 02.1x <u>I</u> Pv4 | I <u>P</u> ∨6               |
| ✓ Conectarse autom             | áticamente a esta red         | cuando esté disp                | onible                      |
|                                | s pueden conectarse a         | i esta red 🛛 🔒                  | <u>A</u> vanzado            |
| Conectarse autom               | áticamente a la <u>V</u> PN c | uando se use esta               | conexión                    |
|                                |                               |                                 | <u> </u>                    |
| Zona del cortafuegos:          |                               |                                 |                             |
|                                |                               |                                 | $\sim$                      |
|                                |                               |                                 |                             |
|                                |                               |                                 |                             |
|                                |                               |                                 |                             |
|                                |                               |                                 |                             |
|                                |                               |                                 |                             |
|                                |                               | ✓ Aceptar                       | 🥝 Ca <u>n</u> celar         |

Luego vamos a la pestaña que dice "iPv4" y la dejamos así:

| ۲                                | Editar la conexión «eth0»                      | $\odot \odot \odot \otimes$ |
|----------------------------------|------------------------------------------------|-----------------------------|
| Nombre de <u>l</u> a conexión: ( | eth0                                           |                             |
| Configuración <u>g</u> eneral    | Ca <u>b</u> leada Seguridad <u>8</u> 02.1x IPy | <u>4</u> I <u>P</u> v6      |
| <u>M</u> étodo:                  | Automático (solo direcciones)                  | ~                           |
|                                  |                                                |                             |
| Servidores <u>D</u> NS:          | 8.8.8.8,8.8.4.4                                |                             |
| Dominios de búsqueda:            |                                                |                             |
| <u>I</u> D del cliente DHCP:     |                                                |                             |
|                                  |                                                |                             |
| <u>S</u> e necesita IPv4 pa      | ıra esta conexión                              |                             |
|                                  |                                                | <u>R</u> utas               |
|                                  | ✓ Ac <u>e</u> ptar                             | Ø Ca <u>n</u> celar         |

Hacemos **"click"** en **Aceptar** y ya configuramos nuestra conexión a la Datacard. Y esto nos lleva a la pantalla principal del editor de conexiones. Para configurar la red compartida hacemos **"click"** en donde dice **"Añadir"** y luego donde dice **"Cableada(compartida)"**, es muy importante que marquemos esa y no otra. Nos sale una pantalla similar y esta solo la tenemos que tocar en la pestaña **"Configuración general"** que debe quedar más o menos así:

Automática 🔿

🥝 <u>C</u>ancelar

|               | ۲                       |                    | Editar la conexión #     | ethl»                           | $\odot \odot \odot \otimes$ |
|---------------|-------------------------|--------------------|--------------------------|---------------------------------|-----------------------------|
|               | Nombre de <u>l</u> a co | onexión: ethi      | L                        |                                 |                             |
|               | Configuración           | general Ca         | <u>b</u> leada Segurio   | dad <u>8</u> 02.1x <u>I</u> Pv4 | 1 <u>P</u> v6               |
|               | ✓ <u>C</u> onectars     | e automática       | mente a esta red         | l cuando esté disp              | onible                      |
|               | <u>T</u> odos los       | usuarios pue       | den conectarse a         | a esta red 🛛 🔒                  | <u>A</u> vanzado            |
|               | Conectars               | e automática       | mente a la <u>V</u> PN c | uando se use esta               | i conexión                  |
|               | <u>Z</u> ona del corta  | fuegos:            |                          |                                 | ~                           |
|               |                         |                    |                          |                                 |                             |
|               |                         |                    |                          |                                 |                             |
|               |                         |                    |                          |                                 |                             |
|               |                         |                    |                          | ✓ Aceptar                       | 🥝 Cancela <u>r</u>          |
| Luego en "Cak | <b>leada"</b> que de    | be quedar a        | sí:                      |                                 |                             |
|               | 0                       |                    | Editar la conexión «     | ethl*                           | $\odot \odot \odot \otimes$ |
|               | Nombre de <u>l</u> a co | onexión: ethi      | L                        |                                 |                             |
|               | Configuración           | <u>q</u> eneral Ca | <u>b</u> leada Segurio   | dad <u>8</u> 02.1x <u>I</u> Pv4 | 1 <u>P</u> v6               |
|               | <u>R</u> estrine        | gir al disposit    | ivo: ethl (BC:30         | ):5B:C7:CC:60)                  | € ∨                         |
|               | Direcci                 | ión MAC clona      | ida:                     | •                               | Aleatoria                   |

✓ Aceptar

✓ Negociar automáticamente

<u>M</u>TU:

Hacemos **"click"** en **Aceptar** y ya está configurada la red compartida, nos queda simplemente realizar el puente. Este lo realizamos a partir de la misma pantalla pricipal del editor de conexiones. Nuevamente **"Añadir"** luego donde dice **"Puente"**, entonces aparece una pantalla similar a las anteriores pero donde dice **"Nombre de la conexión"** borramos lo que diga y ponemos **"br0"** luego donde dice **"Nombre de la interfaz"** escribimos también **"br0"** de manera que quede similar a esto:

| 🕙 😳                            | Nueva conexión (bridge)                     | $\odot \odot \odot \otimes$ |
|--------------------------------|---------------------------------------------|-----------------------------|
| Nombre de <u>l</u> a conexión: | br0                                         |                             |
| Configuración <u>q</u> eneral  | Puente IPv4 IPv6                            |                             |
| <u>N</u> ombre de la interfaz: | br0                                         |                             |
| <u>C</u> onexiones puenteada   | s:                                          |                             |
|                                |                                             | 🕂 <u>A</u> ñadir 🗸          |
|                                |                                             | <u>⊮</u> <u>E</u> ditar     |
|                                |                                             | 💥 <u>B</u> orrar            |
|                                |                                             |                             |
| <u>T</u> iempo de antigüedad:  | 300 s                                       | \$                          |
| 🗸 A                            | ctivar <u>S</u> TP (Protocolo Spanning Tree | )                           |
| <u>P</u> rioridad:             | 128                                         | ٥                           |
| <u>D</u> emora de reenvío:     | 15 s                                        | \$                          |
| Tiempo de « <u>h</u> ello»:    | 2 s                                         | \$                          |
| Antigüedad <u>m</u> áxima:     | 20 s                                        | \$                          |
|                                |                                             |                             |
|                                | 🖌 🖉 Aceptaj                                 | 🥥 Cancelar                  |

Sin ir a otra pestaña y hacemos **"click"** en **"Añadir"** luego **"Etherner"** y nos sale una pantalla que debe quedar muy similar a esta

| ۲ ا                            | Nueva conexión (802-3-ethernet)            | $\odot \odot \odot \odot$ |
|--------------------------------|--------------------------------------------|---------------------------|
| Nombre de <u>l</u> a conexión: | Nueva conexión de 802-3-ethernet           |                           |
| <u>C</u> onfiguración general  | Ca <u>b</u> leada <u>S</u> eguridad 802.1x |                           |
| <u>R</u> estringir al disp     | oositivo:                                  | ~                         |
| <u>D</u> irección MAC d        | :lonada: (::::                             | <u>A</u> leatoria         |
|                                | MTU:                                       | Automática 🛇              |
|                                |                                            |                           |
|                                |                                            |                           |
| 🗹 <u>N</u> egociar automátic   | amente                                     |                           |
|                                |                                            |                           |
|                                |                                            |                           |
|                                |                                            |                           |
|                                |                                            |                           |
|                                |                                            |                           |
|                                |                                            |                           |
|                                |                                            |                           |
|                                | ✓ Aceptar                                  | 🧭 Cancelar                |

Donde dice **"Nombre de la conexión"** debe decir **"eth0"** y hacemos **"click"** en **"Restringir el dispositivo"** escogiendo el que empieza con **"eth0"** para que nos quede similar a esto

| Nueva conexión (802-3-ethernet)                                          | 2 0 0 8           |
|--------------------------------------------------------------------------|-------------------|
| Nombre de <u>l</u> a conexión: eth0                                      |                   |
| <u>C</u> onfiguración general Ca <u>b</u> leada <u>S</u> eguridad 802.1x |                   |
| <u>R</u> estringir al dispositivo: eth0 (00:1E:10:1F:00:00               |                   |
| Dirección MAC clonada:                                                   | <u>A</u> leatoria |
| <u>M</u> TU:                                                             | Automática 🛇      |
|                                                                          |                   |
|                                                                          |                   |
| ✓ Negociar automáticamente                                               |                   |
|                                                                          |                   |
|                                                                          |                   |
|                                                                          |                   |
|                                                                          |                   |
|                                                                          |                   |
|                                                                          |                   |
|                                                                          |                   |
| Acept                                                                    | ar 🕜 Cancelar     |

Todavía sin ir a otra pestaña hacemos **"click"** en **"Añadir"** luego **"Etherner"** y nos sale la misma pantalla de antes, donde dice **"Nombre de la conexión"** debe decir **"eth1"** y hacemos **"click"** en

"Restringir el dispositivo" escogiendo el que empieza con "eth1" para que nos quede similar a esto:

|               | ۲ 🕑                     | Nueva                             | conexión (802-3-e          | thernet)      | $\odot \odot \odot $ |
|---------------|-------------------------|-----------------------------------|----------------------------|---------------|----------------------|
|               | Nombre de <u>l</u> a    | conexión: ethl                    |                            |               |                      |
|               | <u>C</u> onfiguració    | ón general Ca <u>b</u> le         | ada <u>S</u> egurid        | ad 802.1×     |                      |
|               | <u>R</u> estr           | ingir al dispositivo:             | eth1 (BC:30:               | 5B:C7:CC:60)  | € <b>3</b> ∨         |
|               | <u>D</u> ire            | cción MAC clonada:                |                            | :             | <u>A</u> leatoria    |
|               |                         | <u>M</u> TU:                      |                            |               | Automática ᅌ         |
|               |                         |                                   |                            |               |                      |
|               | - Negocia               | r automáticamente                 |                            |               |                      |
|               | • <u>N</u> egocia       | automaticamente                   | •                          |               |                      |
|               |                         |                                   |                            |               |                      |
|               |                         |                                   |                            |               |                      |
|               |                         |                                   |                            |               |                      |
|               |                         |                                   |                            |               |                      |
|               |                         |                                   |                            |               |                      |
|               |                         |                                   |                            | 🖋 Aceptar     | 🙆 Cancelar           |
|               |                         |                                   |                            |               |                      |
| Hacemos "clic | k" en "Acept            | t <b>ar"</b> y la pantalla        | a debe queda               | ar así:       |                      |
|               | •                       | Nu                                | eva conexion (bri          | dge)          |                      |
|               | Nombre de <u>l</u> a    | conexión: br0                     |                            |               |                      |
|               | Configuració            | ón <u>q</u> eneral P <u>u</u> ent | e <u>I</u> P∨4 IP <u>v</u> | 5             |                      |
|               | Nombre de<br>Conexiones | a interfaz: br0<br>puenteadas:    |                            |               |                      |
|               | eth0 (802-3             | ethernet)                         |                            |               | 🐈 <u>A</u> ñadir ✔   |
|               | etn1 (802-3             | -ethernet)                        |                            |               | 🖗 <u>E</u> ditar     |
|               |                         |                                   |                            | Ē             | 💥 <u>B</u> orrar     |
|               |                         |                                   |                            |               |                      |
|               | <u>T</u> iempo de a     | intigüedad: 300 s                 |                            |               | \$                   |
|               |                         | 🖌 Activar <u>S</u>                | TP (Protocolo S            | panning Tree) |                      |
|               |                         | Prioridad: 128                    |                            |               | \$                   |
|               | <u>D</u> emora de       | e reenvío: 15 s                   |                            |               | \$                   |
|               | Tiempo d                | e « <u>h</u> ello»: 2 s           |                            |               | \$                   |
|               | Antigüedad              | <u>m</u> áxima: 20 s              |                            |               | ۵.                   |
|               |                         |                                   |                            |               |                      |

Luego "click" la pestaña que dice "iPv4", modificamos donde díce "Método" y lo cambiamos de

**"Automático"** a **"Manual"**. Por último un **"click"** en **"Añadir"** y modificamos los campos **"Dirección"** y **"Puerta de enlace"**. El campo que dice **"Máscara de red"** no tenemos que modificarlo porque lo asigna automáticamente. Debería verse algo así como esto:

| 0                        | Editar la conexión «br0»                           | $\otimes \odot \otimes \otimes$ |
|--------------------------|----------------------------------------------------|---------------------------------|
| Nombre de <u>l</u> a cor | exión: br0                                         |                                 |
| Configuración <u>g</u>   | eneral P <u>u</u> ente I <u>P</u> v4 IP <u>v</u> 6 |                                 |
| <u>M</u> étodo:          | Manual                                             | ~                               |
| <u>S</u> ervidores DNS   | :                                                  |                                 |
| Dominios de bú           | squeda:                                            |                                 |
| ID del cliente DH        | ICP:                                               |                                 |
| Dirección                | Máscara de red 🔅 🛛 Puerta de enlace                | 🔒 🕂 <u>A</u> ñadir              |
| 192.168.8.200            | 255.255.255.0 192.168.8.2                          | 😑 <u>E</u> liminar              |
|                          |                                                    |                                 |
|                          |                                                    |                                 |
| Se <u>n</u> ecesita      | IPv4 para esta conexión                            |                                 |
|                          |                                                    | <u>R</u> utas                   |
|                          | ✓ Acepta                                           | ar 🥝 <u>C</u> ancelar           |

Luega otra vez **"click"** en **"Aceptar"**. Y estamos listos. Lo siguiente es reconfirar el Router, pero desde una de las computadoras que formen la red. Pues desde la que funciona como servidor no se puede.

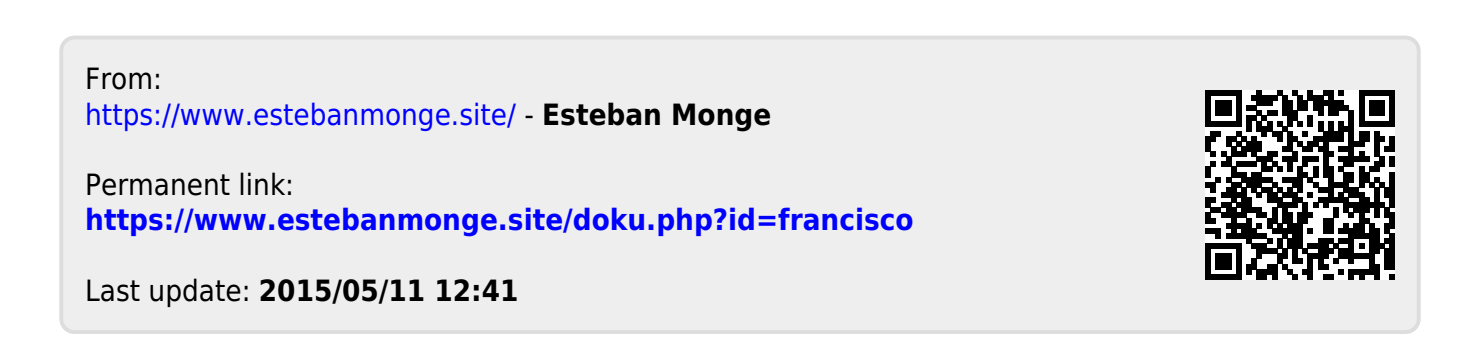